# GUIDA 4 CHIUSURA MANUALE DEGLI ORDINI TRAMITE PC/CELLULARE

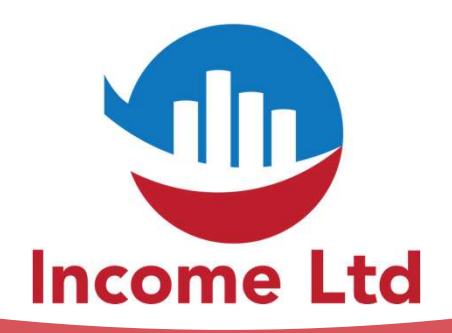

www.incomeltd.biz

**CHIUSURA MANUALE DEGLI ORDINI** 

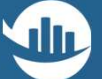

# ATTENZIONE

Le procedure di seguito indicate possono generare gravi perdite fino alla completa perdita di tutto il capitale investito. L'uso è estremamente rischioso e se ne sconsiglia l'utilizzo.

La procedura viene riportata al solo scopo informativo e, come da contratto in essere, INCOME Ltd. non può essere ritenuta in nessun modo responsabile di eventuali perdite che si dovessero generare dallutilizzo del PRODOTTO e/o dalla procedura di seguito indicata.

Tutte le attività effettuate sul conto trading sono tracciate e l'UTENTE conferma espressamente la manleva totale nei confronti di INCOME Ltd. per qualsiasi utilizzo e/o risultato.

## Da PC o Telefono Cellulare collegati all'inidirizzo https://multibankfx.com/mql5

- In alto a sinistra, clicca su FILE
- Nel menu a tendina, clicca su LOGIN TO TRADE ACCOUNT

#### CHIUSURA MANUALE DEGLI ORDINI

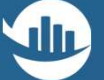

### MultiBank Exchange H PARTOF MultiBank Group

ACCOL

#### View Incert Charts Ontions Hel

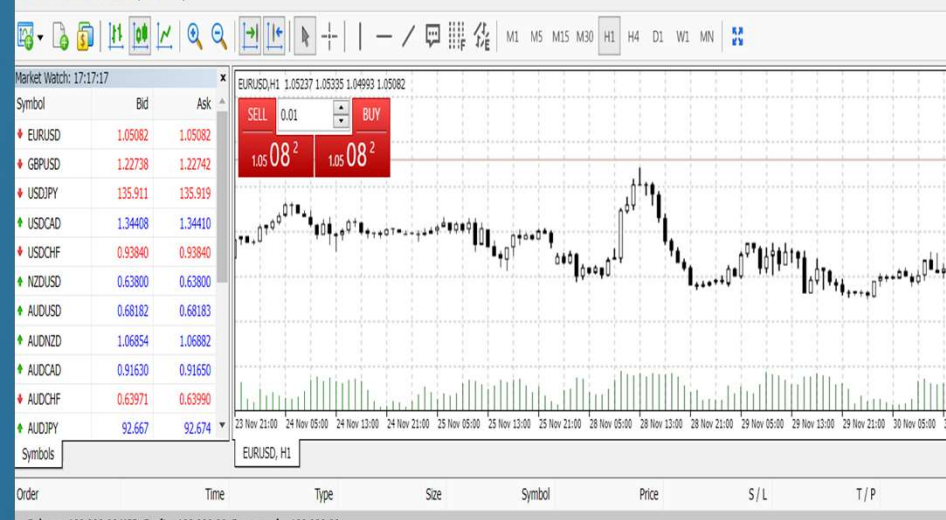

Balance: 100 000.00 USD Equity: 100 000.00 Free margin: 100 000.00

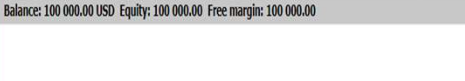

#### CHIUSURA MANUALE DEGLI ORDINI

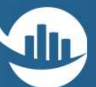

# Inserisci nel LOGIN il tuo numero di CONTO TRADING

- Inserisci la PASSWORD password del Tuo Conto Trading
- Seleziona il SERVER
  MEXATLANTIC-REAL 2
- Seleziona il Platform MT4
- Clicca OK

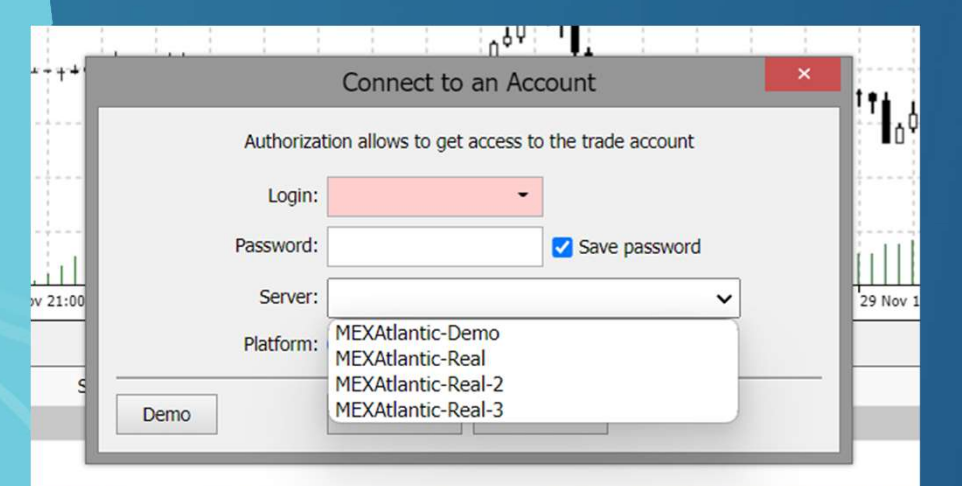

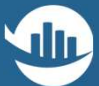

# 3....

Nella parte inferiore vengono riportate tutte le posizioni aperte
 Cliccando sulla X (indicata dalla freccia rossa) si chiuderà la posizione

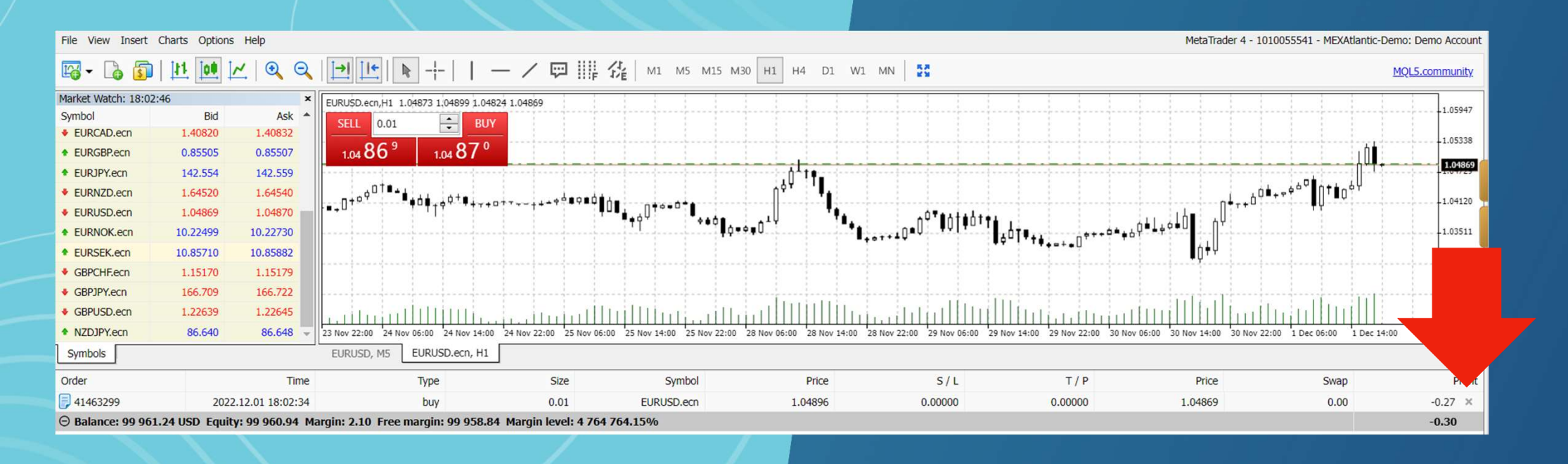

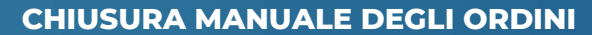

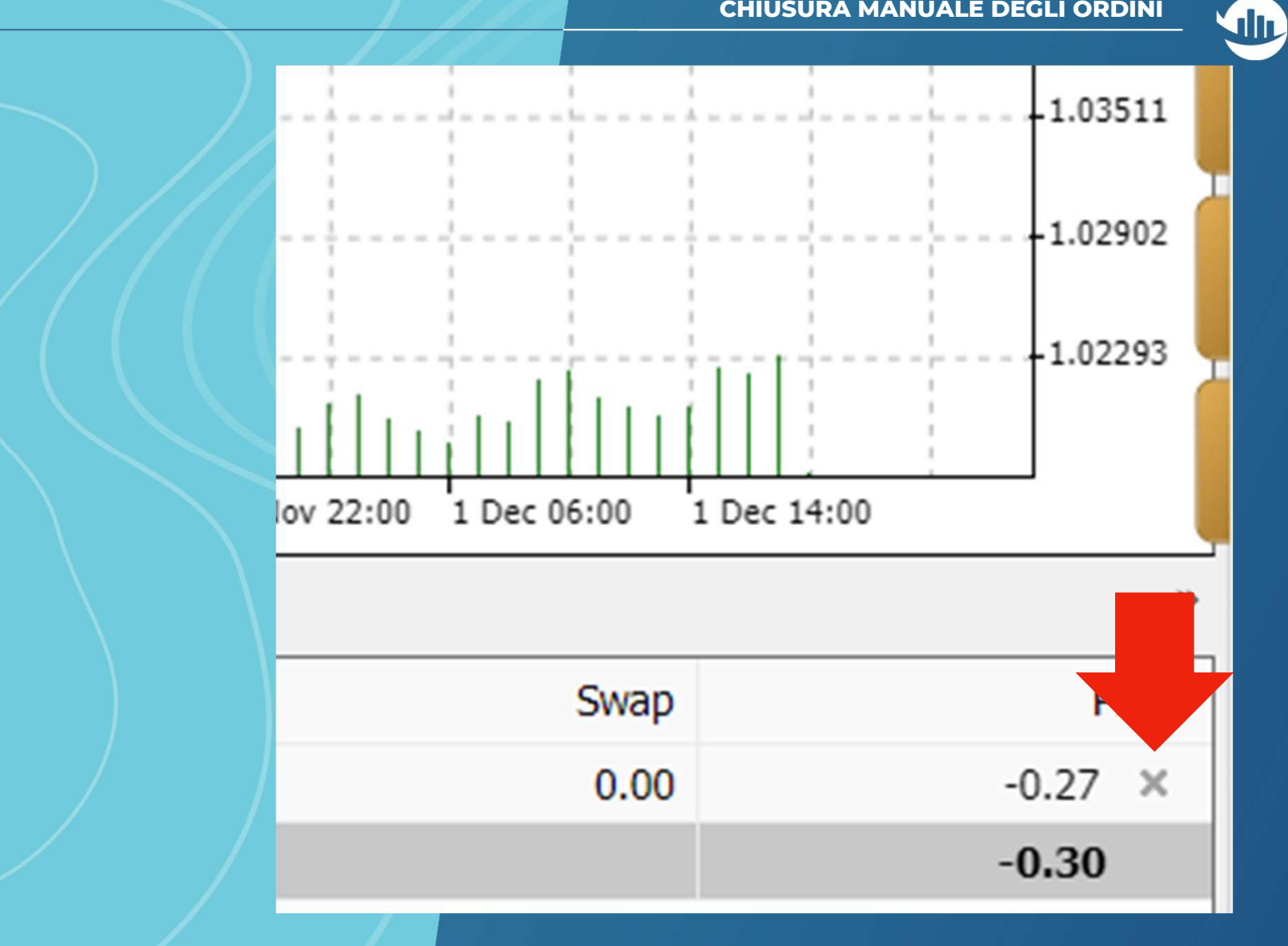

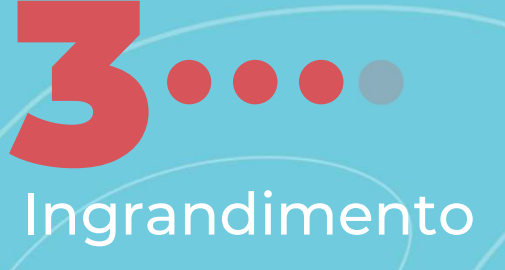

# 4....

 Se hai installato la MT4 sul tuo cellulare Segui i seguenti passi

 Accedi al conto e visualizza le posizioni aperte

#### CHIUSURA MANUALE DEGLI ORDINI

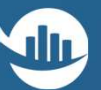

| -0.08 USD                                  | +            |
|--------------------------------------------|--------------|
| Bilancio:                                  | 99 966.40    |
| Equità:                                    | 99 966.32    |
| Margine:                                   | 2.11         |
| Margine libero:                            | 99 964.21    |
| Livello Margine (%):                       | 4 748 407.32 |
| Posizioni                                  |              |
| EURUSD.ecn, sell 0.01<br>1.05263 → 1.05268 | -0.05        |

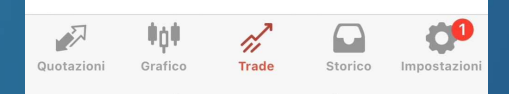

# 4....

 Fai scroll verso sinistra sulla posizione che vuoi chiudere

 Clicca sul segno di spunta come indicato dalla freccia rossa

### -0.25 USD **Bilancio:** 99 966.40 Equità: 99 966.15 Margine: 2.11 Margine libero: 99 964.04 Livello Margine (%): 4 748 399.25 Posizioni EURUSD.ecn, sell 0.01 ⊘ 🖉 +-0ш2 $1.05263 \rightarrow 1.05285$ 12 11 Quotazioni Trade

**CHIUSURA MANUALE DEGLI ORDINI** 

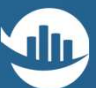

#### CHIUSURA MANUALE DEGLI ORDINI

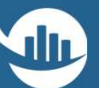

# Clicca sull'area arancione come indicato dalla freccia rossa

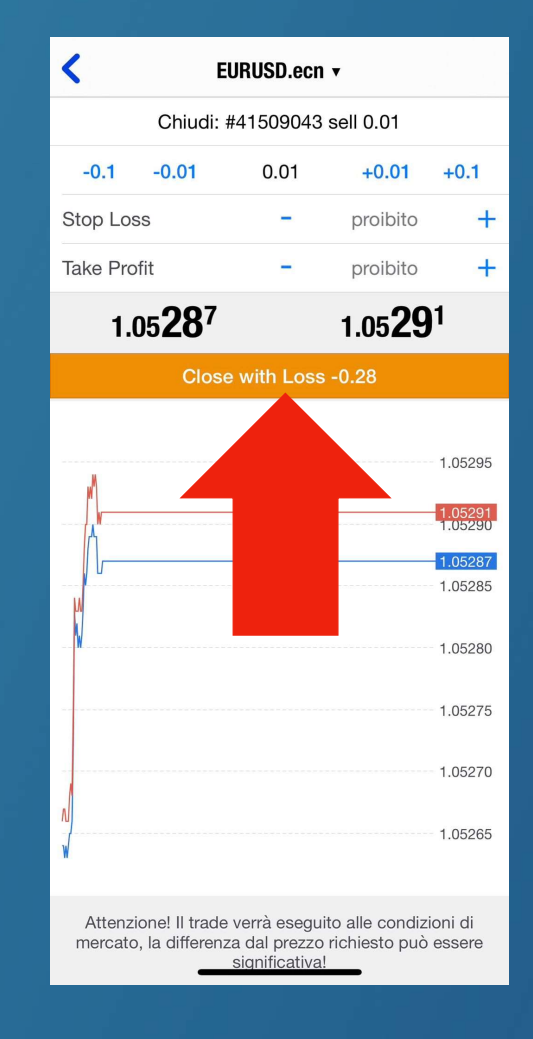

# Cosa aspetti? Per maggiori informazioni contattaci via email e/o whatsapp

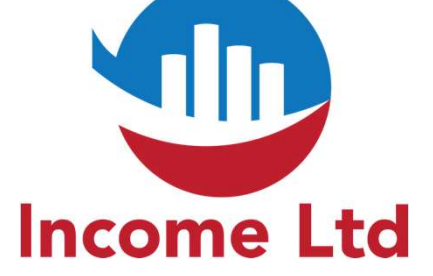

clientipremium@incomeltd.biz